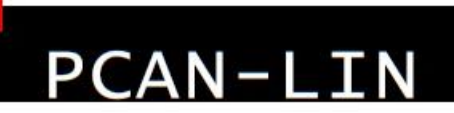

## Interface for LIN, CAN, and RS-232

# User Manual

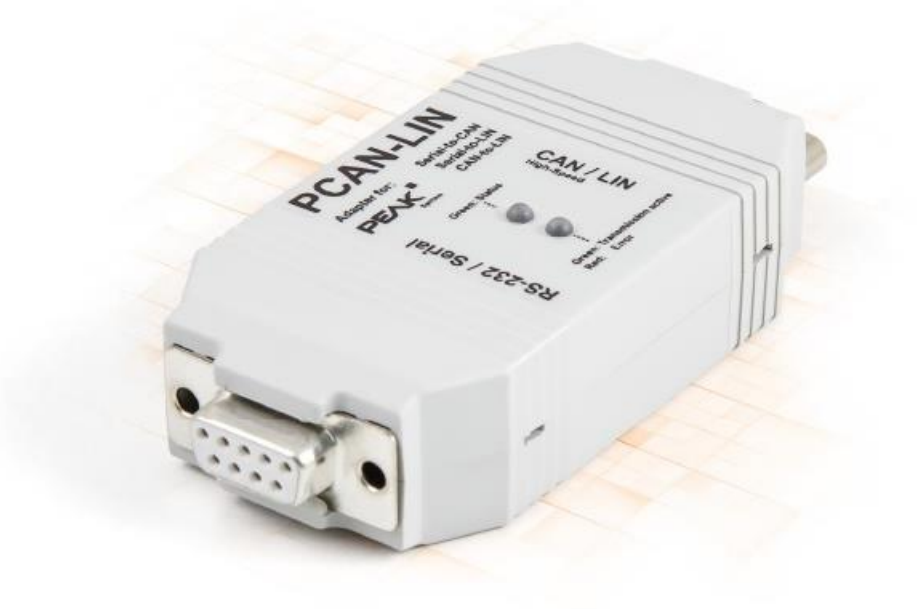

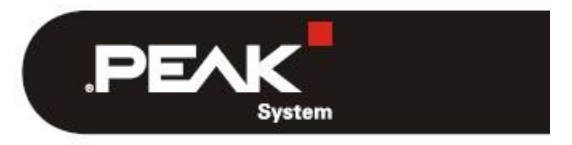

Document version 2.3.1 (2022-08-10)

#### 関連商品

| Product Name | Model                             | Part Number |
|--------------|-----------------------------------|-------------|
| PCAN-LIN     | High-speed CAN (HS-CAN)           | IPEH-002025 |
| PCAN-LIN     | Low-speed CAN (LS-CAN)            | IPEH-002028 |
| PCAN-LIN     | High-speed CAN, オプトデカップリング (opto) | IPEH-002029 |

PCAN®は、PEAK-System Technik GmbH の登録商標です。

本書に記載されているその他すべての製品名は、それぞれの会社の商標または登録商標である可能性があります。"™" および "®" で明示的にマークされていません。

©2019PEAK-System Technik GmbH

この文書の複製(コピー、印刷、またはその他の形式)および電子配布は、PEAK-System Technik GmbH の明示的な 許可がある場合にのみ許可されます。PEAK-System Technik GmbH は、事前の発表なしに技術データを変更する権利 を留保します。一般的なビジネス条件とライセンス契約の規制が適用されます。すべての権利は留保されています。

PEAK-System Technik GmbH Otto-Roehm-Strasse 69

64293 Darmstadt

Germany

Phone: +49 (0)6151 8173-20 Fax: +49 (0)6151 8173-29

www.peak-system.com info@peak-system.com

Document version 2.3.1 (2022-08-10)

## 目次

| 1           | はじめに                                                                                                    | .5                                                                                                    |
|-------------|----------------------------------------------------------------------------------------------------|----------------------------------------------------------------------------------------------------|
|             | 1.1 プロパティの概要                                                                                                    | 5                                                                                                    |
|             | 1.2 動作要件                                                                                                    | 6                                                                                                    |
|             | 1.3 納品範囲                                                                                                    | 7                                                                                                    |
| 2           | コネクタ                                                                                                    | .8                                                                                                    |
|             | 2.1 LIN、CAN、および電力供給用の D-Sub オス・コネクタ                                                                                                    | 8                                                                                                    |
|             | 2.1.1 CAN の終端抵抗                                                                                                    | 9                                                                                                    |
|             | 2.2 RS-232 用の D-Sub メス・コネクタ                                                                                                    | 10                                                                                                    |
| 3           | ソフトウェアのインストール                                                                                                    | 11                                                                                                    |
| 4           | オペレーション                                                                                                    | 12                                                                                                    |
|             | 4.1 モジュール・コンフィグレーション                                                                                                    | 12                                                                                                    |
|             |                                                                                                    |                                                                                                    |
|             | 4.2 LED                                                                                                    | 12                                                                                                    |
| 5           | 4.2 LED                                                                                                    | 12<br>14                                                                                                    |
| 5           | 4.2 LED<br><b>コンフィグレーション例</b><br>5.1 Gateway LIN-CAN                                                                                                    | 12<br><b>14</b><br>16                                                                                                    |
| 5           | 4.2 LED<br><b>コンフィグレーション例</b><br>5.1 Gateway LIN-CAN<br>5.2 スケジュールテーブルを使用したマスター                                                                                                    | 12<br><b>14</b><br>16<br>18                                                                                                    |
| 5           | <ul> <li>4.2 LED</li> <li>コンフィグレーション例</li> <li>5.1 Gateway LIN-CAN</li> <li>5.2 スケジュールテーブルを使用したマスター</li> <li>5.3 Gateway LIN-RS-232</li> </ul>                                                                 | 12<br>14<br>16<br>18<br>20                                                                                                    |
| 5           | <ul> <li>4.2 LED</li> <li>コンフィグレーション例</li> <li>5.1 Gateway LIN-CAN</li> <li>5.2 スケジュールテーブルを使用したマスター</li> <li>5.3 Gateway LIN-RS-232</li> <li>5.4 Gateway LIN - CAN (LIN モニター)</li> </ul>                       | 12<br>14<br>16<br>18<br>20<br>21                                                                                                   |
| 5           | <ul> <li>4.2 LED</li> <li>コンフィグレーション例</li> <li>5.1 Gateway LIN-CAN</li> <li>5.2 スケジュールテーブルを使用したマスター</li> <li>5.3 Gateway LIN-RS-232</li> <li>5.4 Gateway LIN - CAN (LIN モニター)</li> <li>5.5 LIN スレーブ</li> </ul> | 12<br>14<br>16<br>18<br>20<br>21<br>23                                                                                             |
| 5           | <ul> <li>4.2 LED.</li> <li>コンフィグレーション例</li></ul>                                                                                                    | <ol> <li>12</li> <li>14</li> <li>16</li> <li>18</li> <li>20</li> <li>21</li> <li>23</li> <li>25</li> </ol>                         |
| 5           | 4.2 LED<br>コンフィグレーション例                                                                                                    | 12<br>14<br>16<br>18<br>20<br>21<br>23<br>25<br>26                                                                                 |
| 5<br>6<br>7 | 4.2 LED<br>コンフィグレーション例<br>5.1 Gateway LIN-CAN<br>5.2 スケジュールテーブルを使用したマスター<br>5.3 Gateway LIN-RS-232<br>5.4 Gateway LIN - CAN(LIN モニター)<br>5.5 LIN スレーブ<br>5.6 Gateway CAN - RS-232<br>ファームウェアアップデート<br>5.5 技術仕様 | <ol> <li>12</li> <li>14</li> <li>16</li> <li>18</li> <li>20</li> <li>21</li> <li>23</li> <li>25</li> <li>26</li> <li>29</li> </ol> |

| 付録  | B 寸法図                                       | 32 |
|-----|---------------------------------------------|----|
| 付録  | C ハードウェア/ソフトウェアの変更                          | 33 |
| C.1 | PCAN-LIN モジュール                              | 33 |
| C.2 | PCAN-LIN Configuration Tool(コンフィグレーション・ツール) | 33 |
| 付録  | D Quick Reference (クイック・リファレンス)             | 34 |

## 本文内の「DVD」に関しては、以下サイトからダウンロードしてください。

#### PCAN-LIN package

https://www.peak-system.com/fileadmin/media/files/pcanlin.zip

#### **PCAN-LIN** manual

https://www.peak-system.com/produktcd/Pdf/English/PCAN-LIN UserMan eng.pdf

#### PCAN-LIN protocol definition

https://www.peak-system.com/produktcd/Pdf/English/PCAN-LIN ProtDef eng.pdf

#### **PCAN-LIN Configuration**

https://www.peak-system.com/fileadmin/media/files/pcanlin.zip

#### LIN Connection Cable for PCAN-LIN

https://www.peak-system.com/LIN-Connection-Cable-for-PCAN-LIN.291.0.html?&L=1

#### 1 はじめに

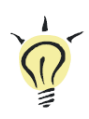

**ヒント:** このマニュアルの最後(付録 D)に、PCAN-LIN モジュールのインストールと操作に 関する簡単な情報が記載された Quick Reference があります。

PCAN-LIN モジュールは、CAN、LIN、およびシリアル参加者の通信を可能にします。このモジュールはプラスチック 製のケースで提供され、異なるバスシステム間でのデータ交換を可能にするファームウェアが含まれています。コン フィグレーション・ソフトウェアを使用して、さまざまなモードを設定できます。たとえば、LIN マスターとして機能 するモジュールは、データを要求し、着信 LIN データを CAN バスやシリアルインターフェイスにルーティングできま す。データは、ID オフセットを使用して CAN と LIN の間でルーティングできます。

このユーザーマニュアルでは、PCAN-LIN ハードウェアの使用について説明します。DVD で提供されるソフトウェア は、対応するヘルプで説明されています。RS-232 インターフェイスを経由した通信のプロトコルに関する情報は、別 のドキュメント <u>"PCAN-LIN – Protocol Definitions Documentation"</u>に記載されています。

#### 1.1 プロパティの概要

- 送信/受信 LIN 1.x および 2.x フレーム
- 1~20 kbit / sのLIN ビットレート
- 最大 1Mbit / s の CAN ビットレート
- LIN マスターまたは LIN スレーブとして使用可能

- 以下の汎用ゲートウェイ(または Acceptance Code / Acceptance Mask 機能を使用する場合はルーター)から:
  - RS-232 から LIN (およびその逆)
  - RS-232 から CAN (制限された帯域幅)
  - CAN から LIN (およびその逆)
- LIN スレーブのシミュレーション。CAN フレームを経由してデータを変更できます
- ユーザー定義可能な LIN ID リストの処理

(エントリー数が制限されているスケジューラー、必要に応じて循環処理)

- 個々の LIN フレームは、CAN または RS-232 を経由して開始できます
- High-speed (ISO 11898-2) または Low-speed (ISO 11898-3) CAN トランシーバーモジュール
- 最大 1kV の RS-232 と CAN / LIN 間のガルバニック絶縁(High-speed CAN の場合のみ)
- 電源供給:9~30V
- 動作温度:-40~85°C(-40~185°F)

#### 1.2 動作要件

- 電源供給:
  - シリアルナンバー 999 までのモジュール: 8-18 V DC
  - シリアルナンバー 1000 以降のモジュール: 9-30 V DC
- コンピュータへの接続用: RS-232 延長ケーブル D-Sub 9 ピン、コンピュータの RS-232 コネクタ
- 付属のコンフィグレーション・ソフトウェアの場合: Windows 10 (32/64 ビット)

#### 1.3 納品範囲

- ー プラスチックケーシングの PCAN-LIN
- コンフィグレーションおよびモニタリング・ツール Windows 用 PCAN-LIN CT (Configuration Tool)
- PDF フォーマットのマニュアル

## 2 コネクタ

PCAN-LIN モジュールには、2 つの9 ピン D-Sub コネクタがあります:

- Male (オス): LIN、CAN、および電源供給
- Female (メス): RS-232

#### 2.1 LIN、CAN、および電力供給用の D-Sub オス・コネクタ

フィールドバスと電圧源(カーバッテリーなど)は、PCAN-LIN モジュールの D-Sub オス・コネクタを経由して接続 されます。

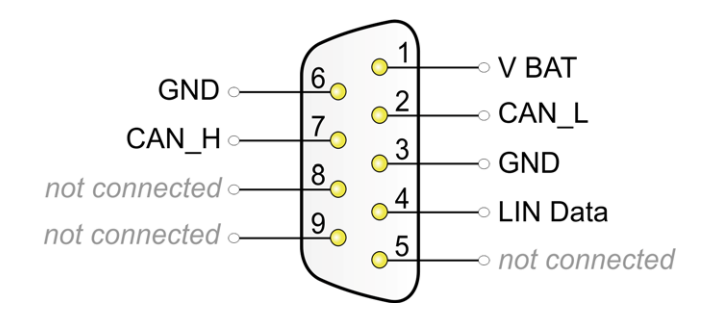

V BAT(シリアルナンバー 999 まで): 8-18 V DC V BAT(シリアルナンバー 1000 以降): 9-30 V DC

#### 2.1.1 CAN の終端抵抗

| PCAN-LIN model        | Termination              | Comment                            |
|-----------------------|--------------------------|------------------------------------|
| High-speed CAN (opto) | none                     |                                    |
| Low-speed CAN         | 5.66 kΩ (default) / 560Ω | 回路基板上のスイッチで抵抗値を変更します。低抵抗設          |
|                       |                          | 定は、Low-speed CAN バスに接続されている CAN ノー |
|                       |                          | ドが少ない場合にのみ必要です。                    |

Low-speed CAN 終端の抵抗値を変更するには、次の手順を実行します:

- 1. マイナスドライバー等で両側の 2 つのラッチを慎重に押し込んで、 PCAN LIN モジュールのプラスチックケー スを開きます。
- 2. PCAN-LIN 回路基板には、Low-speed (低速) CAN 終端用のスイッチがあります。

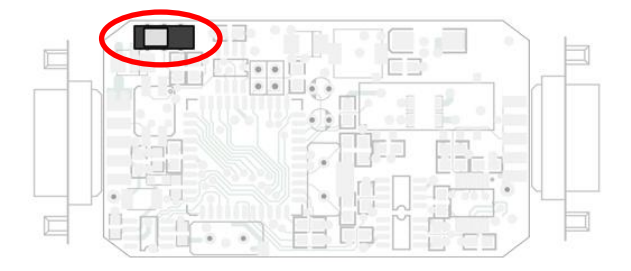

シリアルナンバー999 までの PCAN-LIN モジュール

シリアルナンバー1000以降の PCAN-LIN モジュール

希望する抵抗値に合わせてスイッチを設定します:

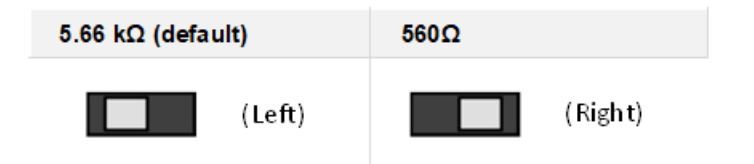

#### 2.2 RS-232 用の D-Sub メス・コネクタ

RS-232 インターフェイスを経由して、PCAN-LIN モジュールはコンピュータまたは、別のモニタリング・ユニットまたは、コントロール・ユニットにリンクされます。コンピュータは、9 ピン D-Sub コネクタ付きの通常の RS-232 延長ケーブル(ヌル・モデムケーブルは**使用できません。**)を経由して PCAN-LIN モジュールに接続できます。

シリアル通信の場合、2本のデータラインとGND接続のみが必要で、ハンドシェイクラインは使用されません。

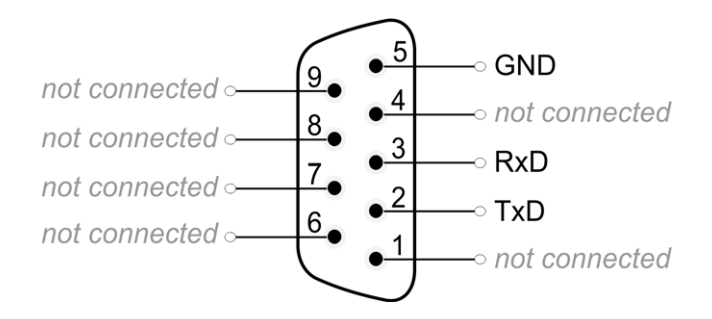

opto-decoupled PCAN-LIN model の RS-232 接続は、モジュール内の他の電子回路から電気的に分離されています。 最大分離電圧は 1kV です。

## 3 ソフトウェアのインストール

Windows 用の PCAN-LIN CT (Configuration Tool)と、新しいファームウェアを PCAN-LIN モジュールに転送するため に必要なプログラム Flash Magic が含まれています。セットアッププログラムは、両方のプログラムを連続してイン ストールします。

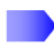

ソフトウェアのセットアップ手順を開始するには、次の手順を実行します:

1. 下記の URL より pcanlin.zip をダウンロードして頂き、zip ファイルを解凍し、PCAN-LIN\_CT\_Installer.exe を実 行して PCAN-LIN CT をインストール。

https://www.peak-system.com/fileadmin/media/files/pcanlin.zip

2. セットアッププログラムの指示に従います。

ソフトウェアのセットアップ後、Windows の Start メニューから PCAN-LIN CT にアクセスできます。PCAN-LIN CT の使用に関する詳細については、プログラムで呼び出すことができるヘルプを参照してください。

## 4 オペレーション

D-Sub オス・コネクタ(8 ページのセクション 2.1 を参照)を経由して電源が印加されるとすぐに、PCAN-LIN モジュ ールを使用できるようになります。これは、両方の LED が短く点滅することで示されます(Status LED:緑、 Transmission/Error:緑と赤)。

#### 4.1 モジュール・コンフィグレーション

PCAN-LIN モジュールにはハードウェア・スイッチがありません。RS-232 インターフェイスを経由してのみコンフィ グレーションされます。これを行うには、付属の Windows ソフトウェア PCAN-LIN Configuration Tool または自社開 発ソフトウェアのいずれかを使用できます。

basic use cases のコンフィグレーションは、14ページから始まる第5章で提示および説明されています。

別のドキュメントでは、RS-232 インターフェイスに関連する フロトコル定義 に関する情報を見つけることができます。

#### 4.2 LED

PCAN-LIN モジュールの上部には、中央に2つの LED があります。これらのステータスインジケータは、主に動作中の LIN インターフェイスに関連しており、次の意味があります:

#### Status LED: (緑)

LIN フレームタイムアウトが発生した場合(例: "slave not responding error"のため、LED が on / off とトグルします。

#### Transmission / Error (2 色)

LIN フレームの送信中は、LED が緑色に点灯します。

送信中にエラーが発生した場合(チェックサムエラー/送信データバイトが LIN リクエストフレームで受信したバイトと相関しない)、LED が赤く点滅します。

LED 赤色点滅のさらなる可能性は次のとおりです:

- CAN バスエラー(Low-speed CAN トランシーバーを搭載した PCAN-LIN モジュールのみ)
- Receive および Transmit エラーカウンターが制限を超えた場合

## 5 コンフィグレーション例

この章では、基本的なユースケースのコンフィグレーション例について説明します。

| LIN mode | Use case                        | See         |
|----------|---------------------------------|-------------|
| Master   | Gateway LIN - CAN               | 16 ページの 5.1 |
|          | Master with Schedule Table      | 18 ページの 5.2 |
|          | Gateway LIN - RS-232            | 20 ページの 5.3 |
| Slave    | Gateway LIN - CAN (LIN Monitor) | 21 ページの 5.4 |
|          | LIN Slave                       | 23 ページの 5.5 |
| No LIN   | Gateway CAN - RS-232            | 25 ページの 5.6 |

コンフィグレーションは、付属の Windows プログラム PCAN-LIN Configuration Tool (version 3)を使用して作成され、その後、RS-232 インターフェイス経由で PCAN-LIN モジュールに送信されます。

新しいプロファイルを作成するには、次の手順を実行します:

1. Configuration Tool で、Profiles Management タブを選択します。

| PCAN-LIN CT                                  |                                            |           |  |  |
|----------------------------------------------|--------------------------------------------|-----------|--|--|
| File Connection Module Tools View Hel        | p                                          |           |  |  |
|                                              |                                            |           |  |  |
| Data Present in Module Messages and Schedule | Profiles Management Advanced Configuration |           |  |  |
| Path:                                        |                                            |           |  |  |
|                                              |                                            |           |  |  |
| Creation Time:                               | Last Modification Time:                    |           |  |  |
| Creation Date:                               | Last Modification Date:                    |           |  |  |
| Viewer:                                      |                                            |           |  |  |
| P-RS-232 P-CAN P-LIN                         |                                            |           |  |  |
| New Save Save As                             | Clear                                      | Send Send |  |  |
| Connected to COM2 at 38400 bit/s             |                                            |           |  |  |

2. 下部のウィンドウ領域にある New ボタンをクリックします。

リストに表示されている PCAN-LIN 機能ユニットのパラメータにデフォルト値が提供されるようになりました。

| 🥟 PCAN-LIN CT                                                                                                    |                         |                        |                                                        |           |
|----------------------------------------------------------------------------------------------------|-------------------------|------------------------|--------------------------------------------------------|-----------|
| File Connection Module Tools View He                                                                                                    | ۱p                      |                        |                                                        |           |
| 🗋 🗃 📰 😽 🥖 🗲 🍕                                                                                                    | 👗 🔩 🕵 🕺                 | 0 🗊 📭                  |                                                        |           |
| Data Present in Module Messages and Scheduler                                                                                                    | Profiles Management     | Advanced Configuration |                                                        |           |
| Path:                                                                                                    |                         |                        |                                                        |           |
|                                                                                                    |                         |                        |                                                        |           |
| Con Time:                                                                                                    | Last Modification Time: |                        |                                                        |           |
| Comon Date:                                                                                                    | Last Modification Date: |                        |                                                        |           |
| Viewer:                                                                                                    |                         |                        | Editing:                                               |           |
| <ul> <li>RS-232</li> <li>Bit rate : 38400</li> <li>CAN</li> <li>Activation : Yes         <ul> <li>Bit rate : 0x001C</li> <li>Forward Mask : No Forwarding</li> <li>Filter Mask : 0xFFFFFFF</li> <li>Filter Mask : 0x00000000</li> <li>CAN ID Offset : 0x000 (11 bits)</li> <li>CAN Error ID : 0x000 (11 bits)</li> </ul> </li> <li>CAN Error ID : 0x000 (11 bits)</li> <li>CAN Error ID : 0x000 (11 bits)</li> <li>Forward Mask : No Forwarding</li> <li>Filter Mask : 0xFF</li> <li>Filter Mask : 0xFF</li> <li>Filter Mask : 0xFF</li> <li>LIN Master Status : Inactive</li> <li>LIN Bus Termination : Slave</li> <li>Cate Adder Entries 0</li> </ul> |                         |                        | RS-232<br>Allow Bit rates:<br>38400 v bit/s<br>Default | Set       |
| New 4 Save As                                                                                                    | Clear                   |                        |                                                        | Send Send |
| Connected to COM2 at 38400 bit/s                                                                                                    |                         |                        |                                                        |           |

- 次のマニュアル・セクションのコンフィグレーション例には、対応するプロファイルのパラメータを含む表が含まれています。Configuration Tool で、左側のツリービューでパラメータを選択し、表の宣言に従って右側でその値を変更します。この手順では、Set ボタンを使用します。
- 変更が完了したら、プロファイルを保存できます
   (Save as ボタン)。

以下を実行して設定を PCAN-LIN モジュールに送信します:

- 1. 接続された PCAN-LIN モジュールへの通信を確立します(メニューコマンド Connection > Connect )。
- 2. Profiles Management タブで、右下の Send ボタンをクリックします。

3. 表示される質問(YES/NO)に回答します。質問の内容としては、コンフィグレーションはモジュールに永続的に保存され、新しいコンフィグレーションをアクティブ化するためにはモジュールをリセットする必要がある ということを示しています。

#### 5.1 Gateway LIN-CAN

#### プロパティ

- ー LIN マスター
- CAN を経由した LIN バスの Monitoring (監視)
- CAN フレームは LIN フレームの送信を開始します
- CAN データフレームを送信することによる LIN バスでのデータフレームの送信
- CAN リモートフレームを送信することによる LIN バス上のデータフレームの要求

| Interface | Parameter     | Setting              | Comment                         |
|-----------|---------------|----------------------|---------------------------------|
| RS-232    | Bit rate      |                      |                                 |
| CAN       | Activation    | Yes                  |                                 |
|           | Bit rate      | Application-specific |                                 |
|           | Forward Mask  | LIN                  |                                 |
|           |               | LIN & RS-232         | 診断目的の RS-232                    |
|           | Filter Mask   | 0xFFFFFFF            |                                 |
|           | Filter Code   | 0x0000000            | 97てしのCAN フレームが支信されより。           |
|           | CAN ID Offset | 0x000 (11 bits)      | CAN ID = CAN ID Offset + LIN ID |
|           |               |                      | LIN ID = CAN ID - CAN ID Offset |
|           | CAN Error ID  | CAN ID               | エラーおよびステータスメッセージの               |
|           |               |                      | 送信用。LIN>Forward Mask> CAN Error |
|           |               |                      | を経由してアクティブ化されます。                |

#### Configuration Tool のプロファイル

| Interface | Parameter           | Setting              | Comment             |
|-----------|---------------------|----------------------|---------------------|
| LIN       | Activation          | Yes                  |                     |
|           | Bit rate            | Application-specific |                     |
|           | Forward Mask        | CAN / CAN & RS-232   | 診断目的の RS-232        |
|           | Filter Mask         | 0xFF                 | すべての LIN フレームが受信    |
|           | Filter Code         | 0x00                 | されます。               |
|           | Malatan Otatua      | la estiva            | スケジュールテーブルは処理       |
|           | Master Status       | Inactive             | されません。              |
|           | LIN Bus Termination | Master               |                     |
|           | Oshashdan Estria    |                      | 関係ありません             |
|           | Scheduler Entries   |                      | (Master Status を参照) |
|           | Slave ID + Data     | Disabled             |                     |
|           | Configuration       |                      |                     |
|           | Frame Configuration | Application-specific |                     |
|           | CAN ID for Slave    | Disabled             |                     |
|           | Activation          |                      |                     |

太字=デフォルト設定と比較して必要な変更

#### 5.2 スケジュールテーブルを使用したマスター

### プロパティ

- ー LIN マスター
- スケジュールテーブルは自律的に処理されます
- オプション: LIN データの CAN / RS-232 への転送
- オプション:モジュール自体が追加データを送信し、CAN / RS-232 を経由してデータを動的に更新します

#### Configuration Tool のプロファイル

| Interface | Parameter     | Setting              | Comment                         |
|-----------|---------------|----------------------|---------------------------------|
| RS-232    | Bit rate      |                      |                                 |
| CAN       | Activation    | Yes                  |                                 |
|           | Bit rate      | Application-specific |                                 |
|           | Forward Mask  | No Forwarding        |                                 |
|           | Filter Mask   | 0xFFFFFFF            |                                 |
|           | Filter Code   | 0x0000000            |                                 |
|           | CAN ID Offset | 0x000 (11 bits)      | CAN ID = CAN ID Offset + LIN ID |
|           |               |                      | LIN ID = CAN ID - CAN ID Offset |
|           | CAN Error ID  | CAN ID               | エラーおよびステータスメッセージの               |
|           |               |                      | 送信用。LIN>Forward Mask> CAN Error |
|           |               |                      | を経由してアクティブ化されます。                |

| Interface | Parameter           | Setting              | Comment                               |
|-----------|---------------------|----------------------|---------------------------------------|
| LIN       | Activation          | Yes                  |                                       |
|           | Bit rate            | Application-specific |                                       |
|           | Forward Mask        | none                 |                                       |
|           | Filter Mask         | 0xFF                 | オベスの LIN フレー ケが受信されます                 |
|           | Filter Code         | 0x00                 |                                       |
|           | Master Status       | Active               | スケジュールテーブルは、モジュールの開<br>始後に自動的に処理されます. |
|           |                     | Inactive             | スケジュールテーブルの処理は手動で開<br>始する必要があります.     |
|           | LIN Bus Termination | Master               |                                       |
|           | Scheduler Entries   | Application-specific |                                       |
|           | Slave ID + Data     | Disabled             |                                       |
|           | Configuration       |                      |                                       |
|           | Frame Configuration | Application-specific |                                       |
|           | CAN ID for Slave    | Disabled             |                                       |
|           | Activation          |                      |                                       |

太字=デフォルト設定と比較して必要な変更

#### 5.3 Gateway LIN-RS-232

## プロパティ

- ー LIN マスター
- RS-232 を経由した LIN バスの制御

ー データは LIN スレーブに送信されるか、RS-232 コマンドを経由して要求されます

## Configuration Tool のプロファイル

| Interface | Parameter                      | Setting              | Comment                     |
|-----------|--------------------------------|----------------------|-----------------------------|
| RS-232    | Bit rate                       | Application-specific |                             |
| CAN       | Activation                     | No                   |                             |
| LIN       | Activation                     | Yes                  |                             |
|           | Bit rate                       | Application-specific |                             |
|           | Forward Mask                   | RS-232               |                             |
|           | Filter Mask                    | 0xFF                 | オベアのUNフレーケが受信されます           |
|           | Filter Code                    | 0x00                 |                             |
|           | Master Status                  | Inactive             | スケジュールテーブルは処理されません          |
|           | LIN Bus Termination            | Master               |                             |
|           | Scheduler Entries              |                      | 関係ありません (Master Status を参照) |
|           | Slave ID + Data                | Disabled             |                             |
|           | Configuration                  |                      |                             |
|           | Frame Configuration            | Application-specific |                             |
|           | CAN ID for Slave<br>Activation | Disabled             |                             |

太字=デフォルト設定と比較して必要な変更

## 5.4 Gateway LIN - CAN (LIN モニター)

## プロパティ

- ー LIN バス上のリスナー
- ー LIN データの送信をしない
- LIN データを CAN / RS-232 へ転送

## Configuration Tool のプロファイル

| Interface | Parameter     | Setting              | Comment                         |
|-----------|---------------|----------------------|---------------------------------|
| RS-232    | Bit rate      | Application-specific |                                 |
| CAN       | Activation    | Yes                  |                                 |
|           | Bit rate      | Application-specific |                                 |
|           | Forward Mask  | No Forwarding        |                                 |
|           |               | RS-232               | 診断目的のため。                        |
|           | Filter Mask   |                      | 問係ちりませ/                         |
|           | Filter Code   |                      | 国体のりません。                        |
|           | CAN ID Offset | 0x000 (11 bits)      | CAN ID = CAN ID Offset + LIN ID |
|           |               |                      | LIN ID = CAN ID - CAN ID Offset |
|           | CAN Error ID  | CAN ID               | エラーおよびステータスメッセージの               |
|           |               |                      | 送信用。LIN>Forward Mask> CAN Error |
|           |               |                      | を経由してアクティブ化されます。                |

| Interface | Parameter           | Setting              | Comment                     |  |
|-----------|---------------------|----------------------|-----------------------------|--|
| LIN       | Activation          | Yes                  |                             |  |
|           | Bit rate            | Application-specific |                             |  |
|           | Forward Mask        | CAN                  | RS-232 also possible        |  |
|           | Filter Mask         | 0xFF                 | すべての LIN フレーム が受信 されます      |  |
|           | Filter Code         | 0x00                 | 911CULIN フレームが文信されます。       |  |
|           | Master Status       | Inactive             | スケジュールテーブルは処理されません          |  |
|           | LIN Bus Termination | Slave                |                             |  |
|           | Scheduler Entries   |                      | 関係ありません (Master Status を参照) |  |
|           | Slave ID + Data     | Disabled             |                             |  |
|           | Configuration       |                      |                             |  |
|           | Frame Configuration | Application-specific |                             |  |
|           | CAN ID for Slave    | Disabled             |                             |  |
|           | Activation          |                      |                             |  |

太字=デフォルト設定と比較して必要な変更

#### 5.5 LIN スレーブ

## プロパティ

- 外部マスターからの LIN ヘッダーへの応答
- LIN フレームの受信、CAN / RS-232 へのフレームの送信が可能
- CAN を経由した LIN データの更新:
   CAN ID = CANID オフセット+ LIN ID + 0x40
   (0x40: LIN データを更新するための固定オフセット)
- RS-232 による LIN データの更新

#### Configuration Tool のプロファイル

| Interface | Parameter     | Setting              | Comment                                |  |
|-----------|---------------|----------------------|----------------------------------------|--|
| RS-232    | Bit rate      | Application-specific |                                        |  |
| CAN       | Activation    | No                   |                                        |  |
|           |               | Yes                  | LIN データを CAN 経由で更新する場合。                |  |
|           | Bit rate      | Application-specific |                                        |  |
|           | Forward Mask  | No Forwarding        |                                        |  |
|           |               | RS-232               | 診断目的のため                                |  |
|           | Filter Mask   | 0xFFFFFFF            | すべての CAN フレームが受信されます.                  |  |
|           | Filter Code   | 0x0000000            |                                        |  |
|           | CAN ID Offset | 0x000 (11 bits)      | CAN ID = CAN ID Offset + LIN ID + 0x40 |  |
| LIN       |               |                      | LIN ID = CAN ID - CAN ID Offset - 0x40 |  |
|           |               |                      | (0x40 : LIN データを更新するための固定オフセット)        |  |
|           | CAN Error ID  | CAN ID               | エラーおよびステータスメッセージの送信用。                  |  |
|           |               |                      | LIN>Forward Mask> CAN Error を経由してアクティブ |  |
|           |               |                      | 化されます。                                 |  |

| Interface | Parameter           | Setting              | Comment                     |
|-----------|---------------------|----------------------|-----------------------------|
| LIN       | Activation          | Yes                  |                             |
|           | Bit rate            | Application-specific |                             |
|           | Forward Mask        | No Forwarding        |                             |
|           |                     | CAN / CAN & RS-232 / | モニタリング日的の代基設定               |
|           |                     | RS-232               |                             |
|           | Filter Mask         | 0xFF                 | オベアのUNフレーケが母信されます           |
|           | Filter Code         | 0x00                 |                             |
|           | Master Status       | Inactive             | スケジュールテーブルは処理されません          |
|           | LIN Bus Termination | Slave                |                             |
|           | Scheduler Entries   |                      | 関係ありません (Master Status を参照) |
|           | Slave ID + Data     | Disabled             |                             |
|           | Configuration       | Disabled             |                             |
|           | Frame Configuration | Application-specific |                             |
|           | CAN ID for Slave    | Disabled             |                             |
|           | Activation          | CAN ID (CAN ID オフセッ  | 実行時に LIN スレーブマスクを動的に変       |
|           |                     | トとは関係ありません)          | 更します(on/off、LIN 要求への反応)     |

太字=デフォルト設定と比較して必要な変更

#### 5.6 Gateway CAN - RS-232

## プロパティ

- CAN データを RS-232 に、またはその逆に転送するためのシンプルなゲートウェイ
- LIN 機能なし

#### Configuration Tool のプロファイル

| Interface | Parameter     | Setting              | Comment                         |  |
|-----------|---------------|----------------------|---------------------------------|--|
| RS-232    | Bit rate      | Application-specific |                                 |  |
| CAN       | Activation    | Yes                  |                                 |  |
|           | Bit rate      | Application-specific |                                 |  |
|           | Forward Mask  | RS-232               |                                 |  |
|           | Filter Mask   | 0xFFFFFFF            |                                 |  |
|           | Filter Code   | 0x0000000            |                                 |  |
|           | CAN ID Offset | 0x000 (11 bits)      | CAN ID = CAN ID Offset + LIN ID |  |
|           |               |                      | LIN ID = CAN ID - CAN ID Offset |  |
|           | CAN Error ID  | 0x000 (11 bits)      |                                 |  |
| LIN       | Activation    | No                   |                                 |  |

太字=デフォルト設定と比較して必要な変更

## 6 ファームウェアアップデート

ファームウェアの更新には、要求に応じて入手できる最新のファームウェアを含む hex ファイルが必要です(contact data:2ページを参照)。

ファームウェアを更新するには、次の手順を実行します:

- 1. PCAN-LIN Configuration Tool を起動します。
- 2. まだ、通信の確立行っていない場合は、接続されている PCAN-LIN モジュールへの通信を確立します

(メニューコマンド Connection > Connect)。

3. メニューコマンド Module > Programming モードを選択し、質問を確認します。

PCAN-LIN モジュールの両方の LED が緑色に点灯します。

- 4. メニュー項目 Tools > Flash Magic から Flash Magic を起動します。
- 5. 使用する PCAN-LIN モジュールのシリアルナンバーに応じて、Flash Magic では、プログラミングプロセスに一 致するプリセットを選択する必要があります。Flash Magic で、メニューコマンド **File > Open Settings** を選択 してから、PCAN-LIN Configuration Tool のプログラムディレクトリ<sup>1</sup>にある 2 つの設定ファイルのいずれかを選 択します:

| Ser. no. | PCAN-LIN Microcontroller | Settings file    |
|----------|--------------------------|------------------|
| 999 まで   | XA-G49                   | PCAN-LIN_XA.fms  |
| 1000 以降  | LPC2194                  | PCAN-LIN_LPC.fms |

1 プログラムディレクトリの例: Windows 32 ビット:C:¥ Program Files ¥ PCAN-LIN CT Windows 64 ビット:C:¥ Program Files (x86) ¥ PCAN-LIN CT 6. PCAN-LIN モジュールへの RS-232 接続が COM1 経由で確立されていない場合は、**Step 1** で別の COM ポート を選択してください。

| w normagic normonosco                                                                                                    |                                                                        |
|----------------------------------------------------------------------------------------------------|------------------------------------------------------------------------|
| File ISP Options Tools Help                                                                                                    |                                                                        |
| 🛅 🗔   🔍 🗿 🍏 🖌 📕 🔊   💔   [                                                                                                    | a 🖓 😂                                                                  |
| Step 1 - Communications                                                                                                    | Step 2 - Erase                                                         |
| Select Device LPC2194                                                                                                    | Erase block 0 (0x000000-0x001FFF)                                      |
| COM Port: COM 1                                                                                                    | Erase block 2 (0x002000-0x003FFF)                                      |
| Baud Rate: 57600 👻                                                                                                    | Erase block 3 (0x006000-0x007FFF)<br>Erase block 4 (0x008000-0x009FFF) |
| Interface: None (ISP) 🔻                                                                                                    | Erase block 5 (0x00A000-0x00BFFF)                                      |
| Tator (MHz): 14                                                                                                    | Erase all Flash+Code Rd Prot Erase blocks used by Hex File             |
|                                                                                                    |                                                                        |
| Step 3 - Hex File                                                                                                    |                                                                        |
| Hex File:                                                                                                    | Renne                                                                  |
|                                                                                                    | DIUWSE                                                                 |
| Modified: Unknown                                                                                                    | more info                                                              |
| Modified: Unknown<br>Step 4 - Options                                                                                                    | more info                                                              |
| Modified: Unknown<br>Step 4 - Options<br>Verify after programming<br>Fill unused Flash<br>Gen block checksums<br>Execute                                                                         | Step 5 - Start                                                         |
| Modified: Unknown Step 4 - Options Verify after programming Fill unused Flash Gen block checksums Execute Your Training or Consulting Partner: Embedded S                                        | Systems Academy                                                        |
| Modified: Unknown<br>Step 4 - Options<br>Verify after programming<br>Fill unused Flash<br>Gen block checksums<br>Execute<br>Your Training or Consulting Partner: Embedded S<br>www.esacademy.com | Systems Academy                                                        |

- 7. Step 3 で、Browse ボタンをクリックして、新しいファームウェアを含む hex ファイルを選択します。
- 8. Start ボタンをクリックします。

プログラミングシーケンスのプロセスステータスが Status バーに表示されます。Erasing (消去)、Programming (プログラミング)、および Verifying (検証)のステップが実行されます。

| ጽ Flash Magic - NON PRODUCTION USE ONLY - Using 57600 ba 💶 💷 🛲                                                  |                |   |                                            |                 |
|----------------------------------------------------------------------------------------------------|----------------|---|--------------------------------------------|-----------------|
| File ISP Opti                                                                                                   | ons Tools Help |   |                                            |                 |
| 🗀 🗔   🔍 🔳                                                                                                    | <b>₩∨</b> ₩>   | • | l   🕜 😂                                    |                 |
| Step 1 - Communi                                                                                                | cations        |   | Step 2 - Erase                             |                 |
| Select Device                                                                                                   | LPC2194        |   | Erase block 0 (0x0)<br>Erase block 1 (0x0) | 00000-0x001FFF) |
| COM Port:                                                                                                    | COM 1          | - | Erase block 7 (0x00<br>Erase block 2 (0x00 | 04000-0x005FFF) |
| Baud Rate:                                                                                                    | 57600          | - | Erase block 3 (UxU)<br>Erase block 4 (0x0) | J6000-0x007FFF) |
| Interface:                                                                                                    | None (ISP)     | - | Erase block 5 (0x0)                        | A000-0x00BFFF)  |
| Oscillator (MHz):                                                                                               | 14             |   | Erase all Hash+U                           | ed by Hex File  |
| Step 3 - Hex File         Hex File:       E:\Ablage \Flash Magic \PCAN -LIN2.hex         Modified:       Browse |                |   |                                            |                 |
| Step 4 - Options Step 5 - Start                                                                                 |                |   |                                            |                 |
| Verify after programming Fill unused Flash Gen block checksums Execute                                          |                |   |                                            |                 |
| Visit the "Flash Magic" home page for info on the latest revision                                               |                |   |                                            |                 |
| www.esacademy.com/software/flashmagic                                                                           |                |   |                                            |                 |
| Programming devic                                                                                               | e (0x00007800) |   | 0                                          |                 |

9. 更新手順が正常に終了したら(メッセージ "Finished")、Flash Magic プログラムを終了し、供給電源を一時的 に中断して PCAN-LIN モジュールを再起動します。

Bit rates

Termination

## 7 技術仕様

| Power supply        |                                             |                           |  |  |
|---------------------|---------------------------------------------|---------------------------|--|--|
| Supply voltage      | R2 <sup>2</sup> : 8 - 18 V DC               |                           |  |  |
| Supply vollage      | R3 <sup>2</sup> : 9 - 30 V DC               |                           |  |  |
|                     | PCAN-LIN HS-CAN:                            | max. 130 mA               |  |  |
| Current consumption | PCAN-LIN LS-CAN:                            | max. 130 mA               |  |  |
|                     | PCAN-LIN HS-CAN opto:                       | max. 140 mA               |  |  |
|                     |                                             |                           |  |  |
| RS-232              |                                             |                           |  |  |
| Rit rates           | R2 <sup>2</sup> : max. 38,400 bit/s         |                           |  |  |
|                     | R3 <sup>2</sup> : max. 115,200 bit/s        |                           |  |  |
| Galvanic isolation  | RS-232 と LIN / CAN の間、量                     | 员大 1 kV                   |  |  |
| Carvanic isolation  | (PCAN-LIN HS-CAN opto の                     | み)                        |  |  |
|                     |                                             |                           |  |  |
| LIN                 |                                             |                           |  |  |
| Standard            | ISO 17987, LIN 1.x and LIN 2.x (incl. 2.2A) |                           |  |  |
| Transceiver         | R2 <sup>2</sup> : TLE6259                   |                           |  |  |
|                     | R3 <sup>2</sup> : MAX13020                  |                           |  |  |
| Bit rates           | max. 20,000 bit/s                           |                           |  |  |
| Termination         | 1 kΩ, コンフィグレーションにより切り替え可能                   |                           |  |  |
|                     |                                             |                           |  |  |
| CAN                 |                                             |                           |  |  |
|                     | PCAN-LIN HS-CAN (opto)                      | PCAN-LIN LS-CAN           |  |  |
| Standard            | ISO 11898-2                                 | ISO 11898-3               |  |  |
|                     | CAN 2.0A/B (standard/extended               | ed format)                |  |  |
|                     | R2 <sup>2</sup> : SJA1000                   |                           |  |  |
| Controller          | R3 <sup>2</sup> : マイクロコントローラに統合             |                           |  |  |
| Transcoivor         | R2 <sup>2</sup> : PCA82C251                 | R2 <sup>2</sup> : TJA1054 |  |  |
| Iransceiver         | R3 <sup>2</sup> : MAX3057                   | R3 <sup>2</sup> : TJA1055 |  |  |

<sup>2</sup> R2 =シリアルナンバーが最大 999 までのモジュール 、R3 =シリアルナンバーが 1000 以降のモジュール

max. 125 kbit/s

5.66 kΩ (default) / 560 Ω

max. 1 Mbit/s

none

| Measures    |                             |            |  |
|-------------|-----------------------------|------------|--|
| Size        | 91 x 42 x 20 mm (L x W x H) |            |  |
|             | 3277-205时錄805寸法因            | も参照してくたとい。 |  |
|             | PCAN-LIN HS-CAN:            | 47 g       |  |
| Weight      | PCAN-LIN LS-CAN:            | 48 g       |  |
|             | PCAN-LIN HS-CAN opto:       | 50 g       |  |
|             |                             |            |  |
| Environment |                             |            |  |

| Operating temperature                 | -40 - +85 °C (-40 - +185 °F)  |  |
|---------------------------------------|-------------------------------|--|
| Temperature for storage and transport | -40 - +100 °C (-40 - +212 °F) |  |
| Relative humidity                     | 15 - 90 %, not condensing     |  |
| Ingress protection                    | 1020                          |  |
| (IEC 60529)                           | IFZU                          |  |

## Conformity

|      | EU Directive 2011/65/EU (RoHS 2) + 2015/863/EU |
|------|------------------------------------------------|
| RoHS | (制限物質の修正リスト)                                   |
|      | DIN EN IEC 63000:2019-05                       |
|      | EU Directive 2014/30/EU                        |
| EMC  | DIN EN 55032:2022-08                           |
|      | DIN EN 55035:2018-04                           |

## 付録 A CE 証明書

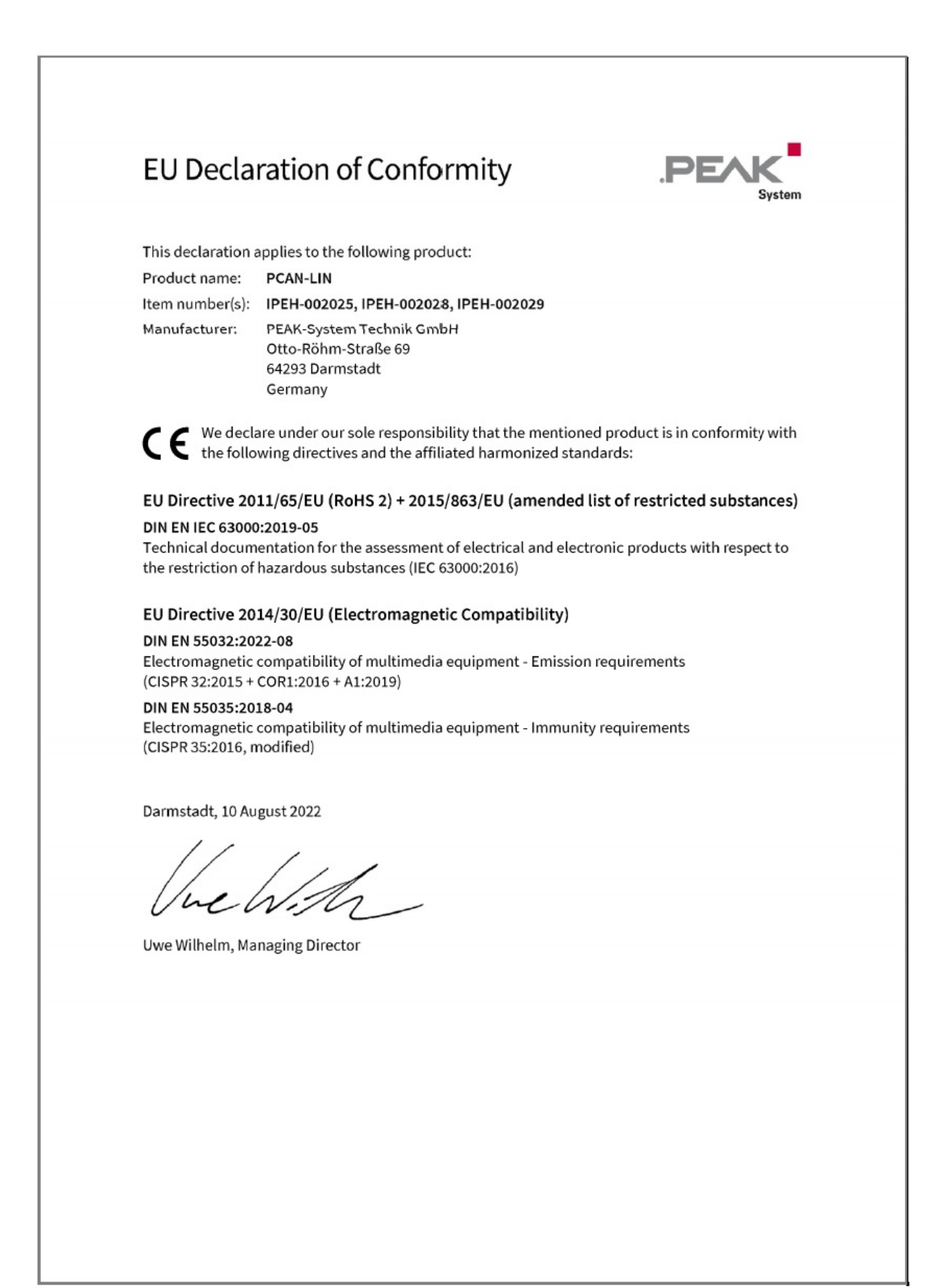

## 付録 B 寸法図

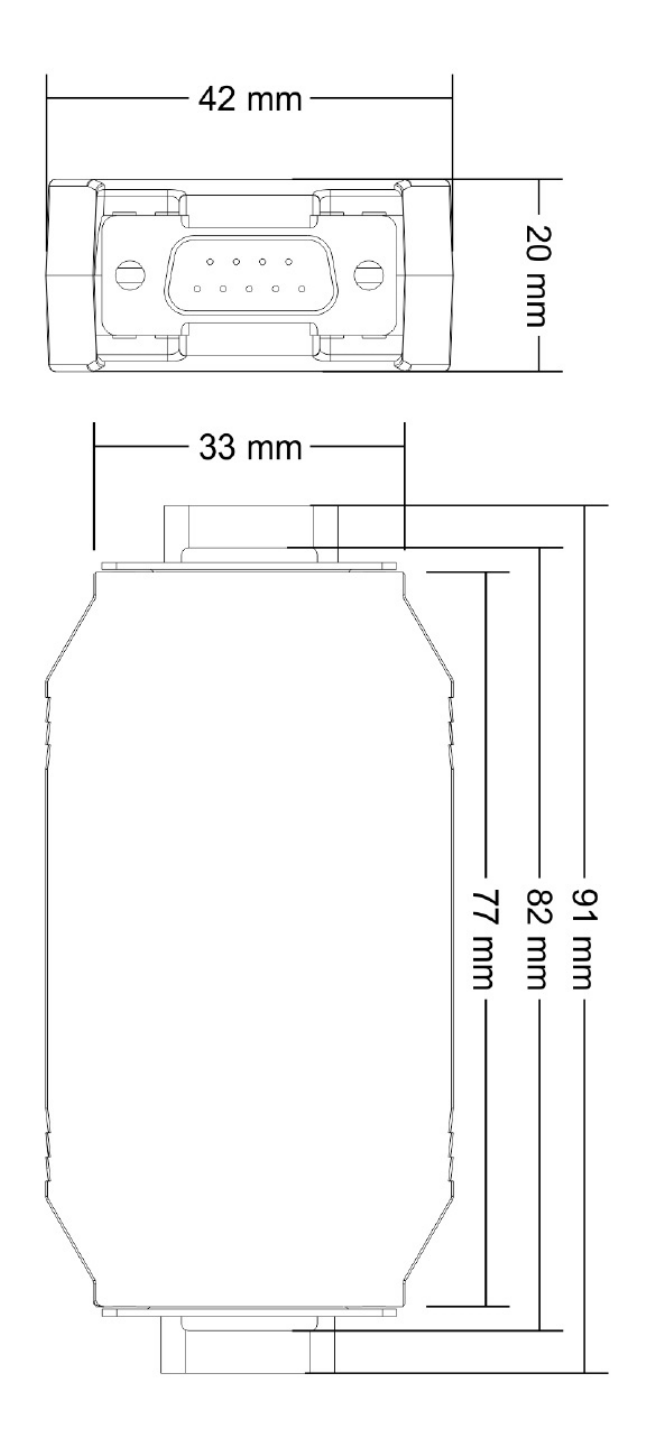

数字は商品の実際のサイズを示していません。

## 付録 C ハードウェア/ソフトウェアの変更

このセクションでは、以前のバージョンに関連するハードウェアとソフトウェアの最も重要な変更について説明しま す。

#### C.1 PCAN-LIN モジュール

| Property                              | シリアルナンバーが 999 までのモジュール | シリアルナンバーが 1000 以降のモジュール |
|---------------------------------------|------------------------|-------------------------|
| Supply voltage                        | 8 - 18 V DC            | 9 - 30 V DC             |
| Max. bit rate RS-232                  | 38,400 bit/s           | 115,200 bit/s           |
| Microcontroller(ファームウ<br>ェアアップデートに関連) | XA-G49                 | LPC2194                 |
| LIN slave/master mode                 | LIN ターミネーションが切り替えられま   | LIN ターミネーションが切り替えられま    |
| (Configuration Tool "LIN              | す。LIN ヘッダーの送信中、設定に関係   | す。マスターモードは明示的に on または   |
| Bus Termination"にて)                   | なく、マスターモードが自動的に使用さ     | off に切り替えられます。          |
|                                       | れます。                   |                         |

#### C.2 PCAN-LIN Configuration Tool (コンフィグレーション・ツール)

| Property                                      | Version 1                                   | Version 3                          |
|-----------------------------------------------|---------------------------------------------|------------------------------------|
| LIN ブランチの<br>Profiles Management タブの<br>エントリー | 再試行回数                                       | Dropped                            |
|                                               | Bit Recognition Status                      | 常にアクティブ。                           |
|                                               | Slave Mask                                  | Frame Configuration の下のテーブルに統合     |
|                                               | Slave ID + Data Configuration:<br>単一の ID のみ | Frame Configuration ですべての ID に入力可能 |

## 付録 D Quick Reference (クイック・リファレンス)

## コネクタ

LIN、CAN、および電源供給用の D-Sub Male Connector (オス・コネクタ)

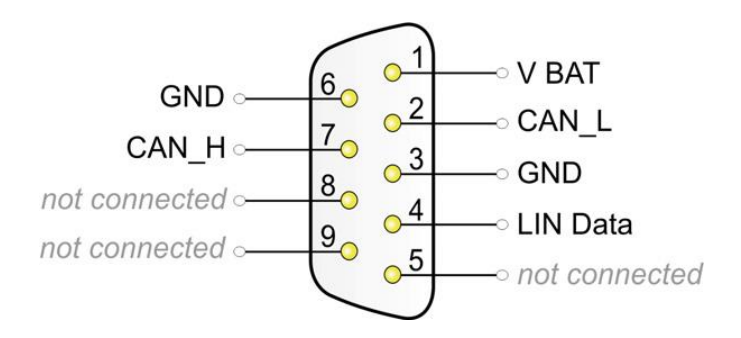

V BAT(シリアルナンバー999 まで): 8-18 V DC V BAT(シリアルナンバー1000 以降): 9-30 V DC

RS-232 用 D-Sub Female Connector (メス・コネクタ)

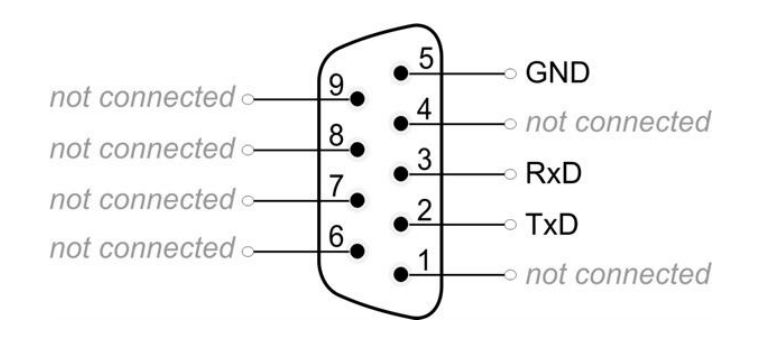

## オペレーション

電源を印加すると、PCAN-LIN モジュールの動作可能な状態であることを、両方の LED の点滅で示されます (Status LED:緑、Transmission / Error LED:緑と赤)。

## PCAN-LIN CT ソフトウェア(Windows)

インストールの場合は、下記の URL より pcanlin.zip をダウンロードして頂き、zip ファイルを解凍し、 PCAN-LIN\_CT\_Installer.exe を実行します。

https://www.peak-system.com/fileadmin/media/files/pcanlin.zip